### 国际学生移动支付及银行汇款指南

# **Introduction of Online Payment and Bank Remittance**

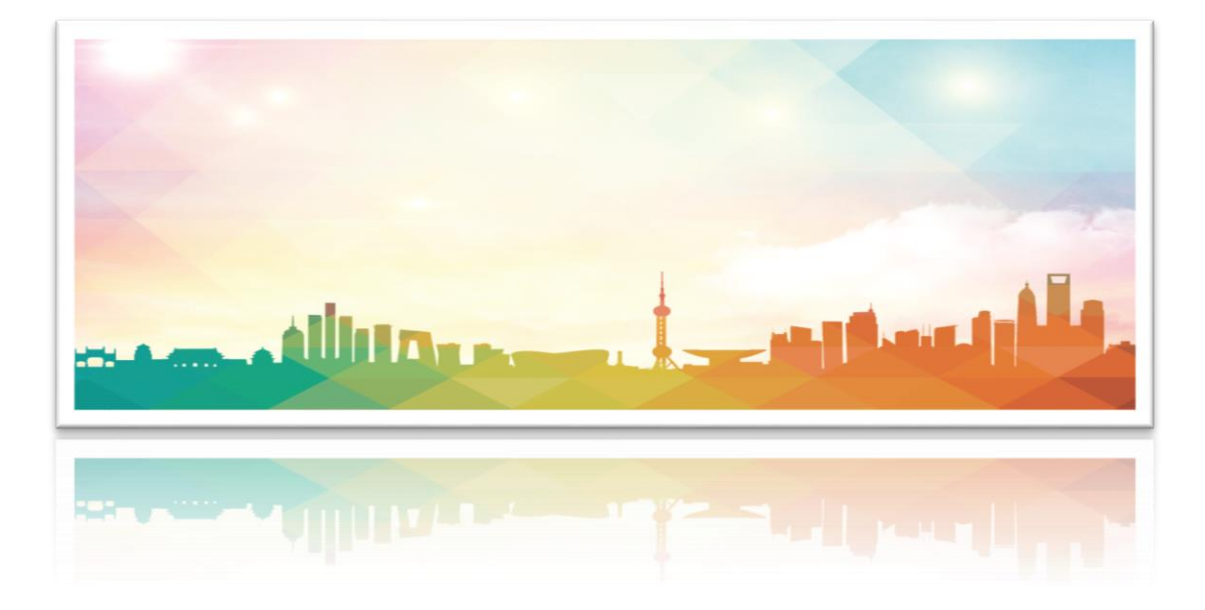

### 一、学费及住宿费 Tuition & Dormitory Fee

本科(中文):人民币16,000元/学年
Bachelor Program (in Chinese): ¥16,000/Year
本科(英文):人民币20,000元/学年
Bachelor Program (in English): ¥20,000/Year
2.硕士研究生(中文):人民币20,000元/学年

Master Program (in Chinese) : ¥20,000/Year

硕士研究生 (英文): 人民币 25,000 元/学年

Master Program (in English) : ¥25,000/Year

3. 博士研究生(中文): 人民币 25,000 元/学年

Doctoral Program (in Chinese) : ¥25,000/Year

博士研究生(英文): 人民币 30,000 元/学年

Doctoral Program (in English) : ¥30,000/Year

4.语言生: 人民币 7000 元/学期

Language Program: ¥7,000/Semester

5.光华住宿费: 人民币 4000 元/学期

Guanghua Dormitory: Y4000/Semester

柳林住宿费: 人民币 2500 元/学期

#### Liulin Dormitory: ¥2500/Semester

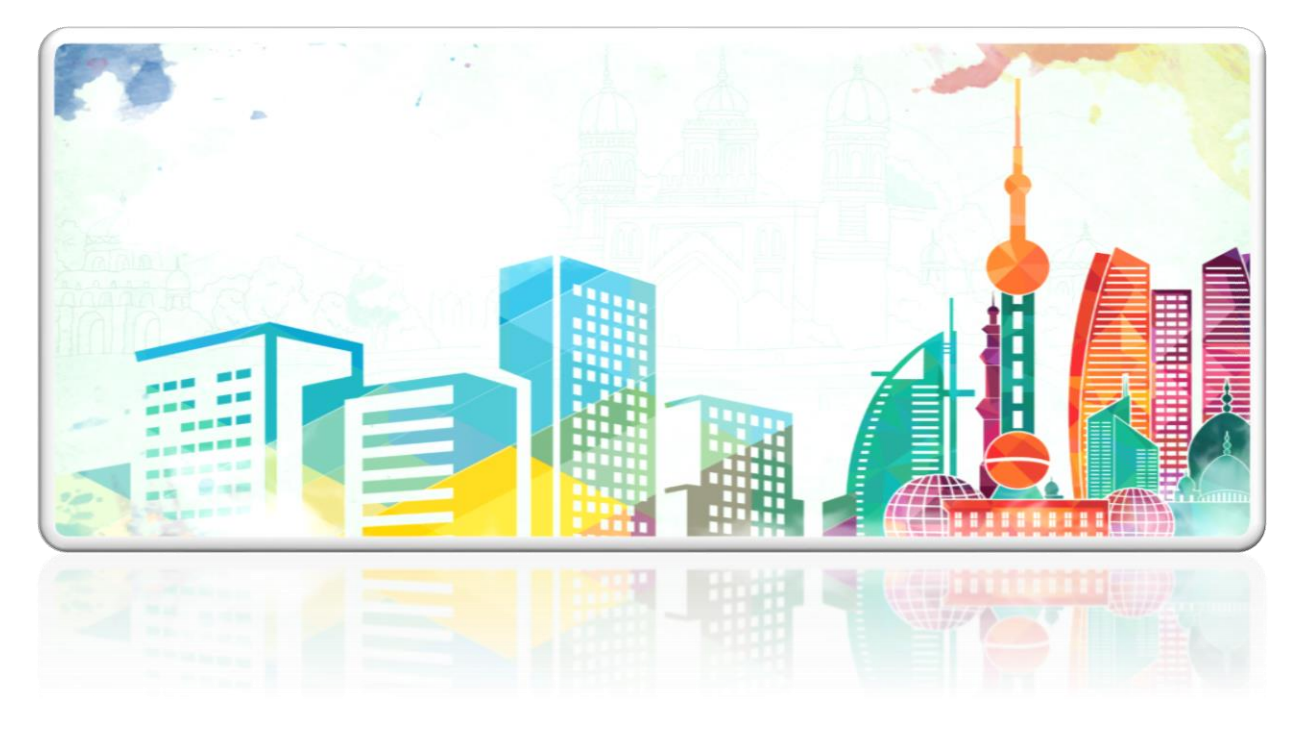

## 二、支付方式 Payment Method

1. 现金仅限人民币,且到校支付(报到期间)

Cash only in RMB, and pay at school (registration period only).

2. POS 机刷卡支付, 仅限银联卡

POS machine bank card payment, UnionPay card only.

3. 境内银行转账

Bank transfer in China

账户名 (Account name): 西南财经大学

账号(Account number): 6228400466025651563

开户行 (Bank Branch): 中国农业银行东坡支行

\*转账时,请备注学生姓名 When transfer, please note the name of the student

4. 境外银行转账

Bank transfer outside China

账户名 (Account name): Southwestern University of Finance and Economics

账号(Account number): 51001837108051514771

开户行(Bank Branch): China Construction Bank Corp., Sichuan Branch SWIFT Code: PCBCCNBJSCX

\*转账时,请准确录入账户名,如若无法写全,可缩减为 Southwestern University of Fin and Eco。同时,请备注学生姓名。

When transfer, please enter the account name accurately. If you can't write it all, it can be reduced to 'Southwestern University of Fin and Eco'. In addition, please note the name of the student.

\*外汇转账的手续费由学生本人承担,外币结算人民币后不足以支付学费的,学生到校后需补齐差额。

Students should pay transfer charge by themselves. If the foreign currency settlement of RMB is not enough to pay the tuition fees, the students must make up the difference after arriving at the school.

5. 在线支付(仅微信或支付宝)

Online Payment (Only for Wechat or Alipay)

(1) 请使用 chrome 或 google 浏览器登陆: pay.swufe.edu.cn/paymentPlease use chrome or google browser to log in the website.

| [2018-09-29] | 用户名:                                                         |                                                     |
|--------------|--------------------------------------------------------------|-----------------------------------------------------|
| [2018-03-22] |                                                              |                                                     |
| [2017-05-17] |                                                              |                                                     |
| [2017-01-01] | 密 码:                                                         |                                                     |
|              |                                                              | 重置密码                                                |
|              | 验证码:                                                         |                                                     |
|              |                                                              | 0734                                                |
|              |                                                              | 登录                                                  |
|              |                                                              |                                                     |
|              |                                                              |                                                     |
|              | [2018-03-23]<br>[2018-03-22]<br>[2017-05-17]<br>[2017-01-01] | (2018-03-22)<br>[2017-05-17]<br>[2017-01-01]<br>象码: |

(2) 用户名为学号(学历生)或申请编号(语言生)

User name is your student ID number (degree students) or application number (language students).

(3) 密码:请点击"重置密码",使用用户名和护照号进行设置。

Please click "Reset Password", use the username and passport number to set it.